## Utilizando a VPN UFSM no Linux

## 1. Instalação

- 1. Acessar o site: https://github.com/yuezk/GlobalProtect-openconnect/tree/1.x
- 2. Clicar em Code (ícone verde) e após, em Download ZIP, conforme imagem abaixo:

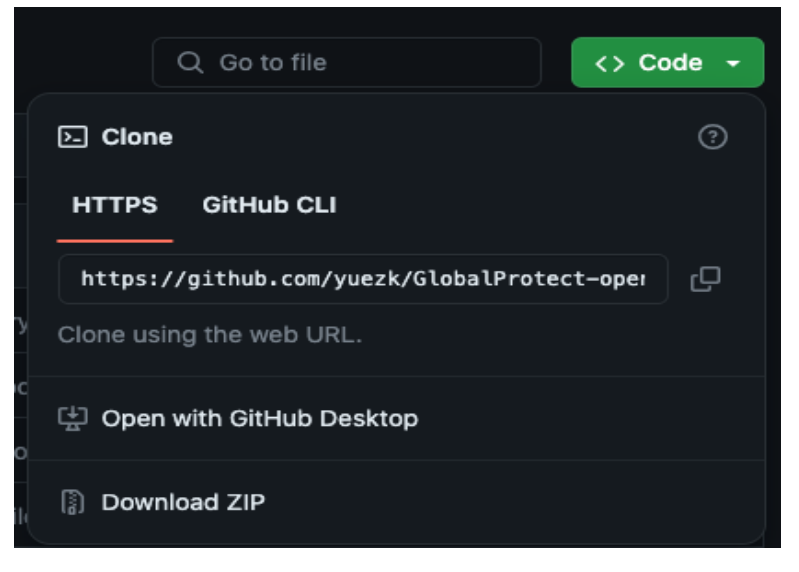

3. Descompactar o arquivo: se o arquivo estiver no diretório Downloads, a descompactação pode ser feita através dos comandos:

cd ~/Downloads/ unzip GlobalProtect-openconnect-1.x.zip

4. Mover a pasta descompactada para o diretório /home do usuário

mv ~/Downloads/GlobalProtect-openconnect-1.x ~

- 5. Executar o script de instalação:
  - a. Se o sistema operacional for o Ubuntu, execute:

cd ~/GlobalProtect-openconnect-1.x ./scripts/install-ubuntu.sh

b. Se o sistema operacional for o Debian, execute:

cd ~/GlobalProtect-openconnect-1.x ./scripts/install-debian.sh

## 2. Utilizando a GUI para conectar na VPN

| 🧿 GlobalProtect 🗸 😣                                                       | 🗿 Global Protect Login ? 🗸 🛞                                                               | 🙆 GlobalProtect 🗸 😣            |
|---------------------------------------------------------------------------|--------------------------------------------------------------------------------------------|--------------------------------|
| Not Connected                                                             | Login<br>; insira suas credencias cadastradas no<br>Portal:<br>vpn.ufsm.br<br>CPF<br>Login | Connected                      |
| vpn.ufsm.br                                                               |                                                                                            | vpn.utsm.br                    |
| Connect                                                                   | Connect                                                                                    | Disconnect                     |
| Report a bug / Buy me a coffee                                            | Report a bug / Buy me a coffee                                                             | Report a bug / Buy me a coffee |
|                                                                           |                                                                                            |                                |
| Ícone na barra de tarefas                                                 |                                                                                            |                                |
| <ul> <li>Open</li> <li>Disconnect</li> <li>Switch Gateway &gt;</li> </ul> | □ Open<br>Connect<br>Switch Gateway >                                                      |                                |

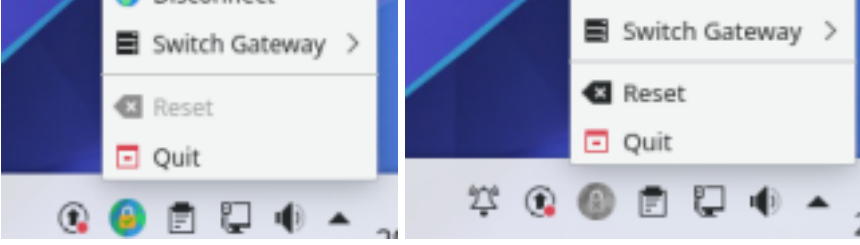

Fonte: https://github.com/yuezk/GlobalProtect-openconnect